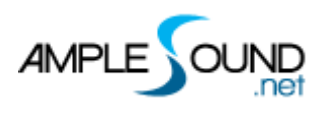

# Ample Riffer 2 Manual Piano Roll version

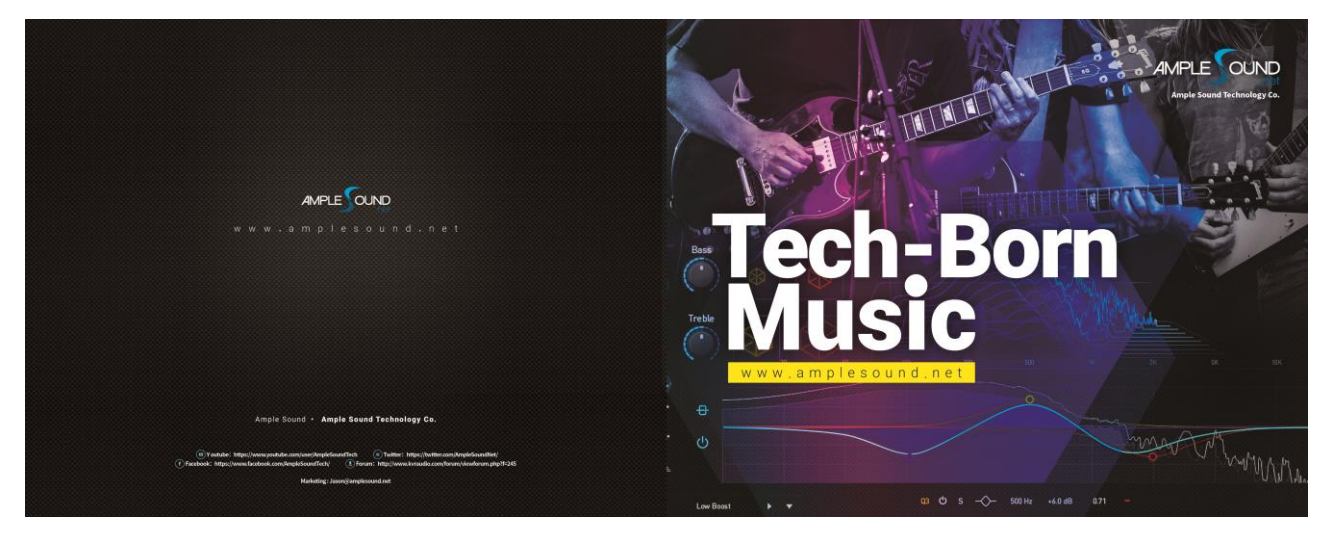

Ample Sound Technology Co.

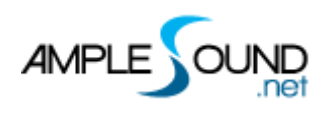

# Contents

| 1     | OVERVIEW OF RIFFER                  |
|-------|-------------------------------------|
| 1.1   | NAVIGATION                          |
| 1.2   | NAVIGATION BUTTONS                  |
| 1.2.1 | COLOR THEME                         |
| 1.2.2 | 2 RIGHT SIDEBAR TOGGLE              |
| 1.2.3 | 3 CC PANEL TOGGLE                   |
| 1.2.4 | RESIZE RIFFER PANEL                 |
| 2     | NOTE EDITOR                         |
| 2.1   | NOTE PROPERTIES                     |
| 2.1.2 | NOTE ON                             |
| 2.1.2 | 2 NOTE OFF                          |
| 2.1.3 | 3 NOTE PITCH                        |
| 2.1.4 | VELOCITY                            |
| 2.1.5 | 5 NOTE OFF VELOCITY                 |
| 2.1.6 | 5 ARTICULATION                      |
| 2.2   | ARTICULATION LIST                   |
| 2.3   | LOOP AREA                           |
| 2.4   | LEGATO LANE                         |
| 2.5   | AUX LANE                            |
| 2.6   | FX LANE                             |
| 2.7   | RIGHT-CLICK MENU                    |
| 3     | CC EDITOR                           |
| 3.1   | EDIT AREA                           |
| 3.2   | DISPLAY TOGGLE                      |
| 3.3   | CONTROLLER SELECTION                |
| 3.4   | CURVE PRESET                        |
| 4     | CONTROL AREA                        |
| 4.1   | MEASURES                            |
| 4.2   | THUMBNAIL AND HORIZONTAL SCROLL BAR |
| 4.3   | AUTO SCROLL TOGGLE                  |

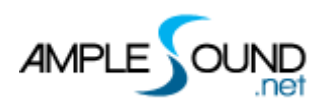

| лл    |                                         | 15   |
|-------|-----------------------------------------|------|
| 4.4   |                                         | . 15 |
| 4.4.  |                                         | . 15 |
| 4.4.  | 2 EXPORT MIDI FROM RIFFER IN FL STUDIO  | . 16 |
| 4.4.3 | 3 IMPORT MIDI TO RIFFER                 | . 17 |
| 4.5   | FLIE MENU                               | . 17 |
| 4.5.  | 1 PRESET WINDOW                         | . 18 |
| 4.5.  | 2 SAVE WINDOW                           | . 19 |
| 4.6   | TOOLS                                   | . 19 |
| 4.7   | MIDI FEATURES                           | . 19 |
| 4.7.  | 1 FEEDBACK                              | . 19 |
| 4.7.  | 2 DEFAULT INSERT NOTE VELOCITY          | . 20 |
| 4.7.  | 3 FIX VELOCITY                          | . 20 |
| 4.7.4 | 4 QUANTIZE NOTE ON AND NOTE OFF         | . 20 |
| 4.8   | TRANSPORT                               | . 20 |
| 4.8.  | 1 GO TO FIRST BAR                       | . 20 |
| 4.8.  | 2 PLAY                                  | . 20 |
| 4.8.  | 3 LOOP                                  | . 20 |
| 4.8.4 | 4 SYNC                                  | . 20 |
| 4.8.  | 5 METRONOME AND TEMPO                   | . 21 |
| 4.8.  | 5 TIME SIGNATURE                        | . 21 |
| 4.8.  | 7 QUANTIZE                              | . 21 |
| 5     | RIGHT SIDEBAR                           | . 21 |
| 5.1   | RIGHT SIDEBAR TOGGLE                    | . 21 |
| 5.2   | HISTORY                                 | . 21 |
| 5.3   | HUMANIZATION SETTINGS                   | . 21 |
| 6     | OVERVIEW OF THE PERCUSSION RIFFER PANEL | . 22 |
| 6.1   | KEYBOARD DISPLAY MODE                   | . 22 |
| 6.2   | SOLO/MUTE                               | . 23 |
| 7     | OTHER QUICK EDITS                       | . 23 |
| 7.1   | CONTROLS                                | . 23 |
| 7.2   | VIEW                                    | . 23 |
|       |                                         |      |

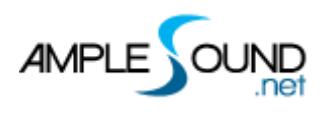

## **1** Overview of Riffer

## 1.1 Navigation

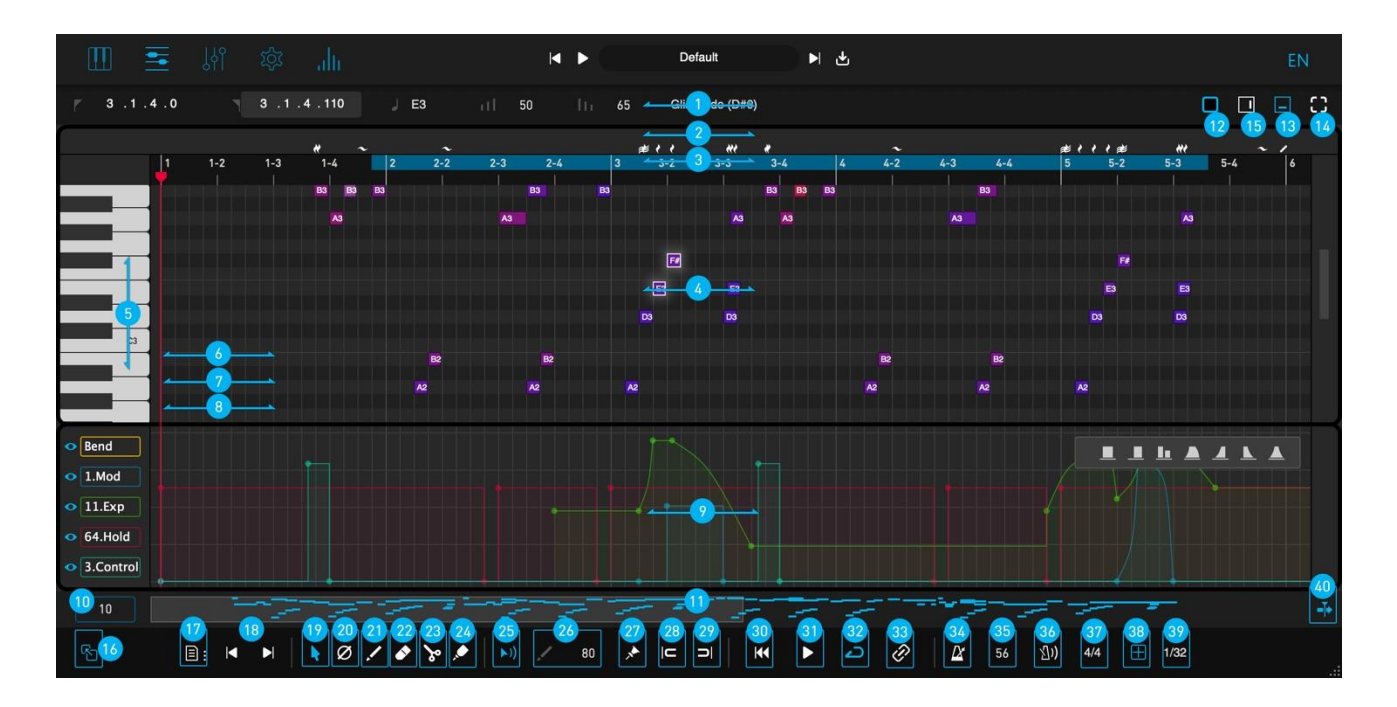

| 1.  | Note Properties Lane               |
|-----|------------------------------------|
| 2.  | Expression Lane                    |
| 3.  | Loop Area                          |
| 4.  | Piano Roll                         |
| 5.  | Virtual Keyboard                   |
| 6.  | Legato Lane                        |
| 7.  | AUX Lane                           |
| 8.  | FX Noise Lane                      |
| 9.  | CC Editor                          |
| 10. | Measures                           |
| 11. | Thumbnail and Horizontal Scrollbar |
| 12. | Theme Selection                    |
| 13. | Show CC Editor                     |
| 14. | Resize Riffer Panel                |
| 15. | Right Sidebar Toggle               |
| 16. | Drag MIDI to Host                  |

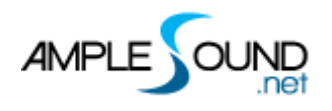

| 17. File Menu                     |
|-----------------------------------|
| 18. Edit Menu                     |
| 19. Select                        |
| 20. Mute                          |
| 21. Draw                          |
| 22. Erase                         |
| 23. Split                         |
| 24. Glue                          |
| 25. Riff Acoustic Feedback Toggle |
| 26. Default Insert Note Velocity  |
| 27. Fix Velocity                  |
| 28. Quantize Note On              |
| 29. Quantize Note Off             |
| 30. Go to First Bar               |
| 31. Riff Play Toggle              |
| 32. Loop Toggle                   |
| 33. Host Playback Sync Toggle     |
| 34. Tempo Sync Toggle             |
| 35. Riff BPM                      |
| 36. Riff Metronome Toggle         |
| 37. Riff Time Signature           |
| 38. Snap to Grid                  |
| 39. Riff Quantize                 |
| 40. Auto Scroll Toggle            |

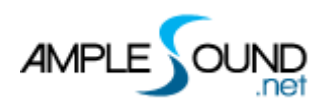

# **1.2 Navigation Buttons**

## **1.2.1 Color Theme**

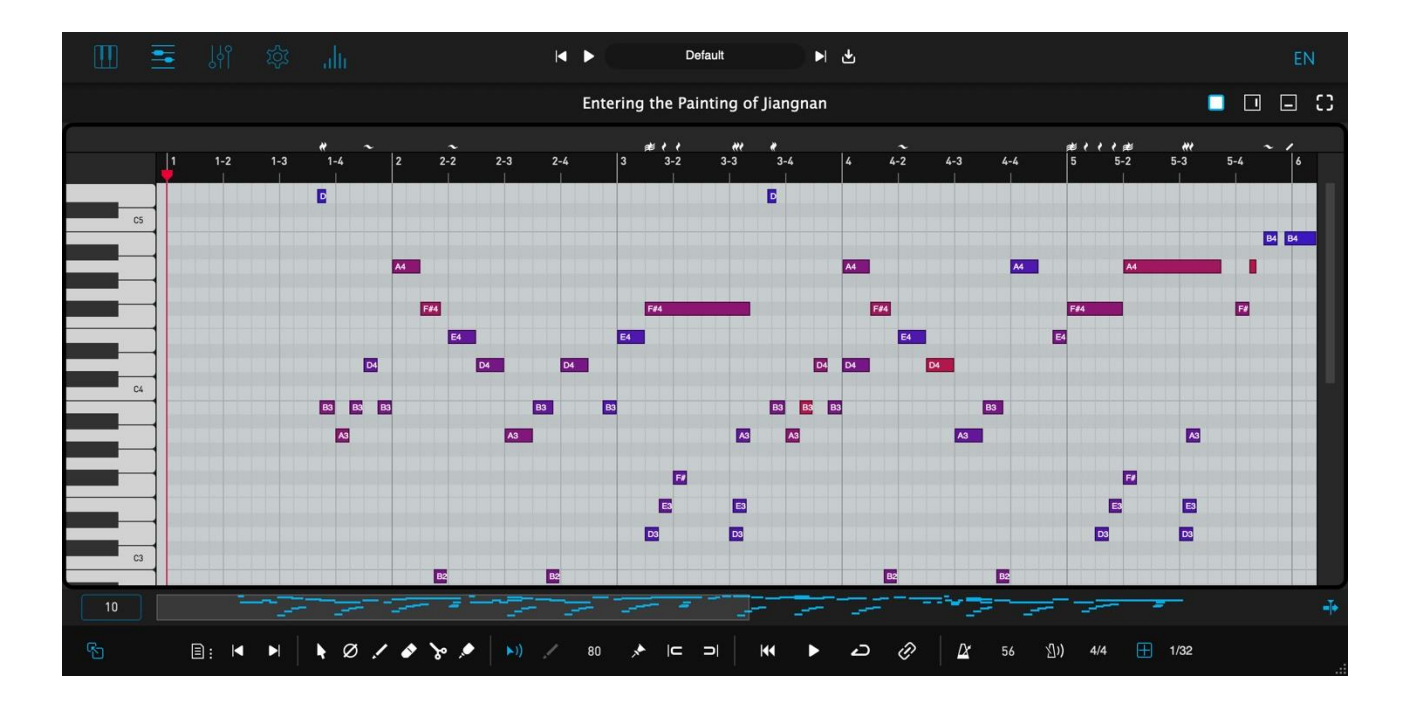

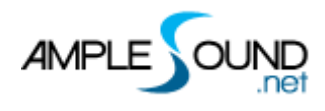

#### 1.2.2 Right Sidebar Toggle

- 1.2.3 CC Panel Toggle
- 1.2.4 Resize Riffer Panel

## 2 Note Editor

#### 2.1 Note Properties

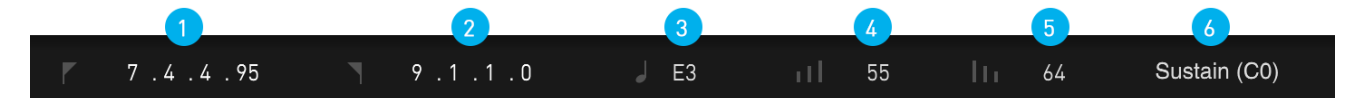

- When a note is selected, the note properties will be shown on the title area.
- There are 8 properties for each note: Start Time, End Time, Pitch, Velocity, Note Off Velocity, Articulation, Vibrato, and Bend.

\* Click to enter a value or drag the number up and down or use the scroll wheel to modify parameters.

#### 2.1.1 Note On

#### 2.1.2 Note Off

#### 2.1.3 Note Pitch

- Select the pitch from the drop-down list.
- Drag in the pitch list to change the pitch of the selected note.
- Select a note and use the up and down arrow keys to change the pitch.
- Shift + up and down arrow keys to change the octave of the selected note.

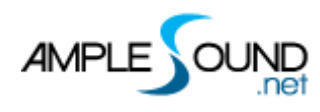

## 2.1.4 Velocity

Ctrl(Win)/Cmd(Mac) + up and down arrow keys can modify the velocity value (by step of 1).

#### 2.1.5 Note Off Velocity

Control the volume of Release and Fingered Release.

#### 2.1.6 Articulation

Select the desired articulation from the drop down list.

#### **2.2 Articulation List**

| lcons    | Articulation         |
|----------|----------------------|
| <b>•</b> | Nature Harmonic      |
|          | Expressive Tremolo   |
| M        | Straight Tremolo     |
| ₹        | Glissando            |
| /        | Glissando Up         |
|          | Glissando Down       |
| ታኑ       | Bend Return, Bend    |
| ر        | Bend Up              |
| ر<br>ب   | Bend Down            |
| ~        | Single Vibrato       |
| $\sim$   | Vibrato, Pre-Vibrato |
| ••       | Short Tremolo        |
|          | Ascending Arpeggio   |
| $\sim$   | Descending Arpeggio  |

#### **Icons of Articulations**

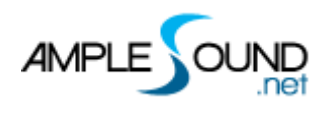

#### 2.3 Loop Area

#### Select the area to be looped for playback.

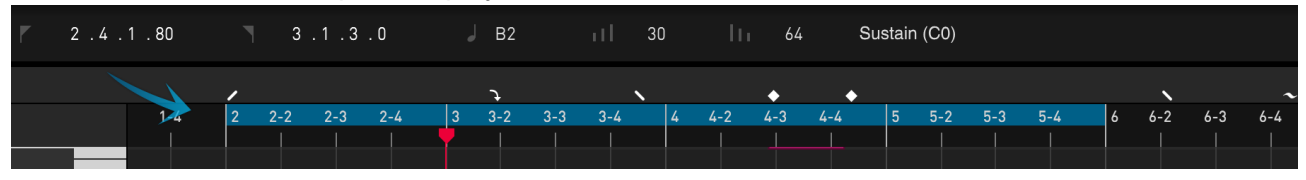

#### 2.4 Legato Lane

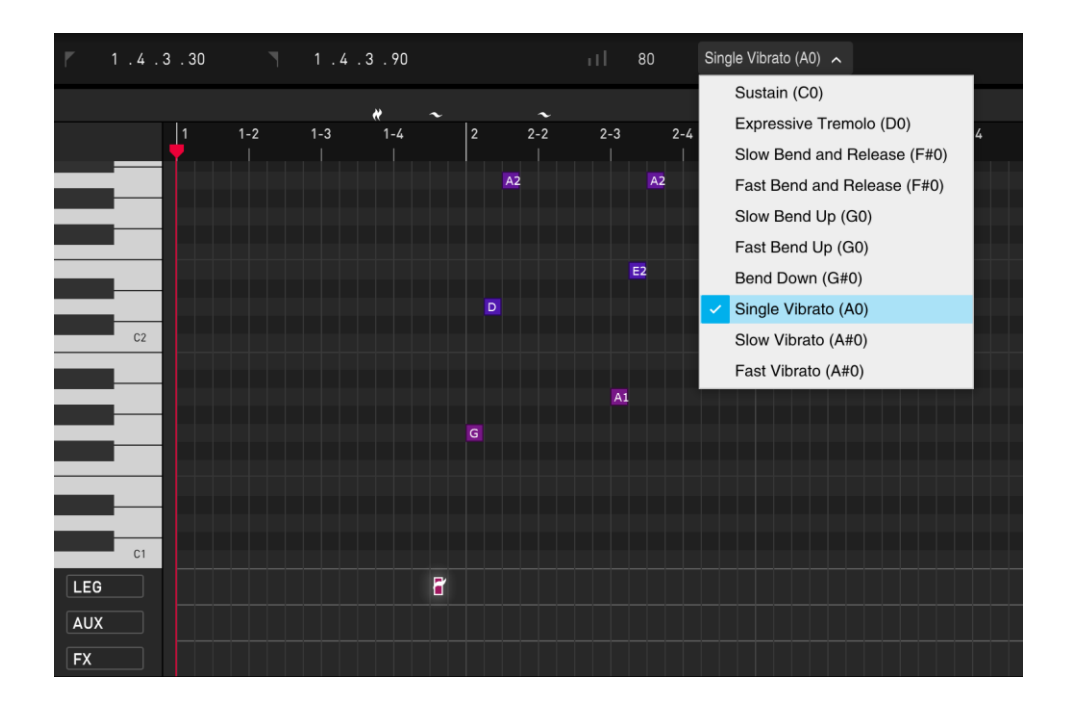

#### 2.5 AUX Lane

An auxiliary note has 4 properties: Start Time, End Time, Velocity, Arpeggio Type, Pitch, and Chord Type.

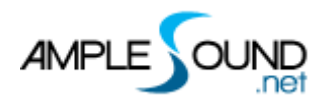

| 2.4.4.60 | 4 . 2 . 4 . 60 | ıII 80                 | C1(36)  |                                           |
|----------|----------------|------------------------|---------|-------------------------------------------|
|          |                |                        | C#1(37) |                                           |
| 1        |                | <b>\≣ \ ~</b><br> 5  6 | D1(38)  | $\sim j \equiv \sim \langle \sim \rangle$ |
|          |                |                        | D#1(39) |                                           |
|          |                | F#3                    | E1(40)  |                                           |
|          |                |                        | F1(41)  |                                           |
|          |                |                        | F#1(42) | 1                                         |
| C3       | B2 B           |                        | G1(43)  | B2                                        |
|          | A              |                        | G#1(44) |                                           |
|          |                |                        | A1(45)  |                                           |
|          |                |                        | A#1(46) |                                           |
|          |                |                        | B1(47)  |                                           |
| C2       |                |                        | C2(48)  |                                           |
|          |                |                        | C#2(49) |                                           |
|          |                |                        | D2(50)  |                                           |
|          |                |                        | D#2(51) |                                           |
|          |                |                        | E2(52)  |                                           |
| C1       |                |                        | F2(53)  |                                           |
|          |                |                        | F#2(54) |                                           |
| FX       |                |                        | G2(55)  |                                           |

#### 2.6 FX Lane

An FX note has four properties: Start Time, End Time, Velocity, and FX Type.

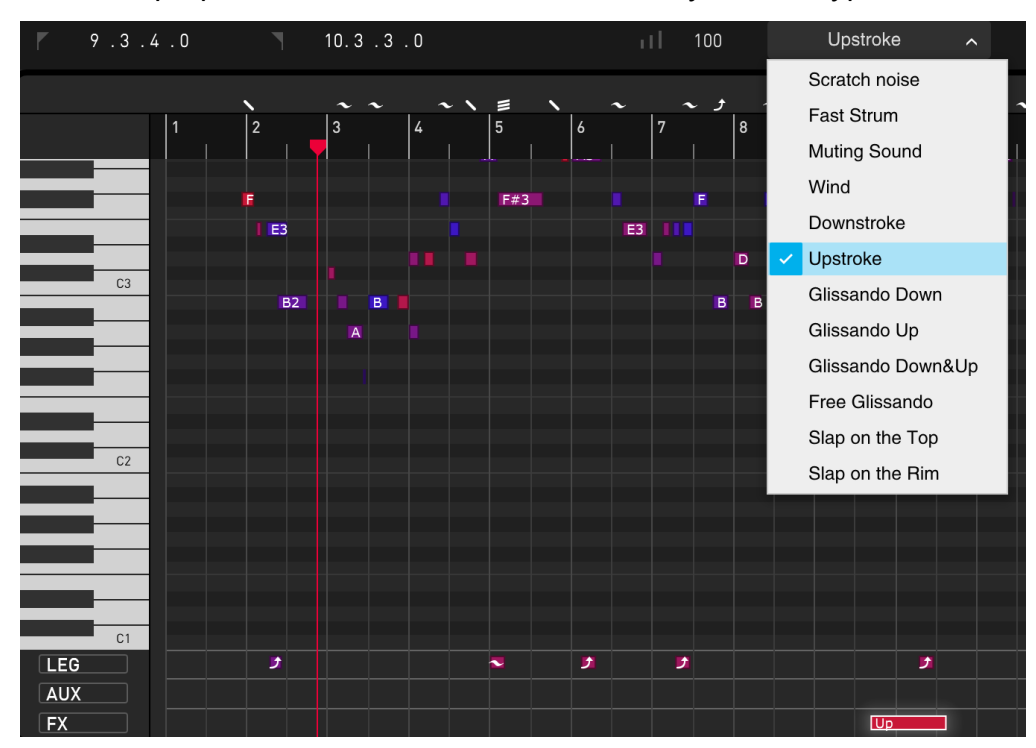

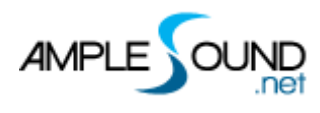

## 2.7 Right-click Menu

| う Undo (Ctrl + Z)                                         |
|-----------------------------------------------------------|
| C Redo (Ctrl + Shift + Z)                                 |
|                                                           |
| 🔀 Cut (Ctrl + X)                                          |
| Copy (Ctrl + C)                                           |
| Duplicate (Ctrl + D)                                      |
| Paste (Ctrl + V)                                          |
| 💌 Delete (Backspace / Delete)                             |
| Clear All (Ctrl + Backspace/Delete)                       |
|                                                           |
| Select All Tone Notes(Ctrl + A)                           |
| Oeoverlap Notes(Alt + L)                                  |
| $\cong$ Velocity Rounding                                 |
|                                                           |
|                                                           |
| ≅ Note Off Rounding                                       |
| <ul> <li>≅ Note Off Rounding</li> <li>∴ Legato</li> </ul> |

The Right-Click Menu has following operations: Undo, Redo, Cut, Copy, Duplicate, Paste, Delete, Clear All, Select All, Deoverlap, Velocity Rounding, Note On Rounding, Legato, Restrict.

| Name            | Key Commands       | Description                                 |
|-----------------|--------------------|---------------------------------------------|
| Undo            | Ctrl + Z           |                                             |
| Redo            | Ctrl + Shift + Z   |                                             |
| Cut             | Ctrl + X           |                                             |
| Сору            | Ctrl + C           |                                             |
| Duplicate       | Ctrl + D           |                                             |
| Paste           | Ctrl + V           | Alt + Mouse drag on note                    |
| Delete          | Backspace / Delete |                                             |
| Clear All       | Ctrl + Backspace / |                                             |
|                 | Delete             |                                             |
| Select All      | Ctrl + A           |                                             |
| Deoverlap Notes | Alt + L            | Trim overlapping sections of notes with the |
|                 |                    | same pitch                                  |

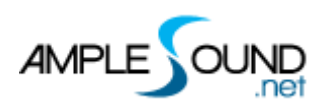

| Velocity Rounding | Round no   | te velocity to the nearest 5 or 10      |
|-------------------|------------|-----------------------------------------|
| Note On           | Round no   | te on to the nearest 5 or 10            |
| Rounding          |            |                                         |
| Note Off          | Round no   | te off to the nearest 5 or 10           |
| Rounding          |            |                                         |
| Legato            | Extend the | e selected note to the beginning of the |
|                   | next note  | with the same pitch                     |
| Restrict          | Trim overl | apping parts in time of the selected    |
|                   | notes (wo  | n't remove notes if have the same       |
|                   | note on).  |                                         |

# **3 CC Editor**

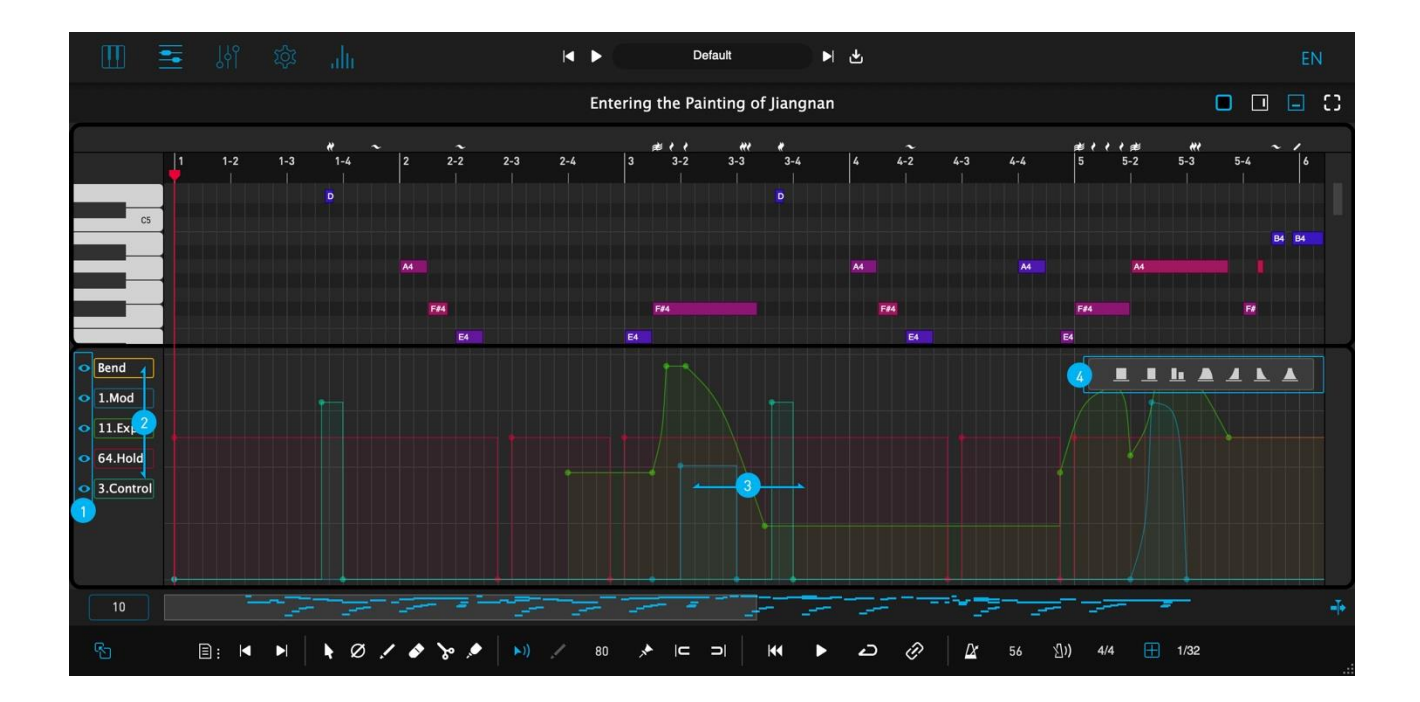

| 1. | Display Toggle       |
|----|----------------------|
| 2. | Controller Selection |
| 3. | Edit Area            |
| 4. | Curve Preset         |

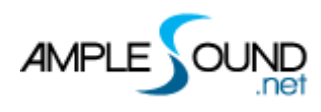

#### 3.1 Edit Area

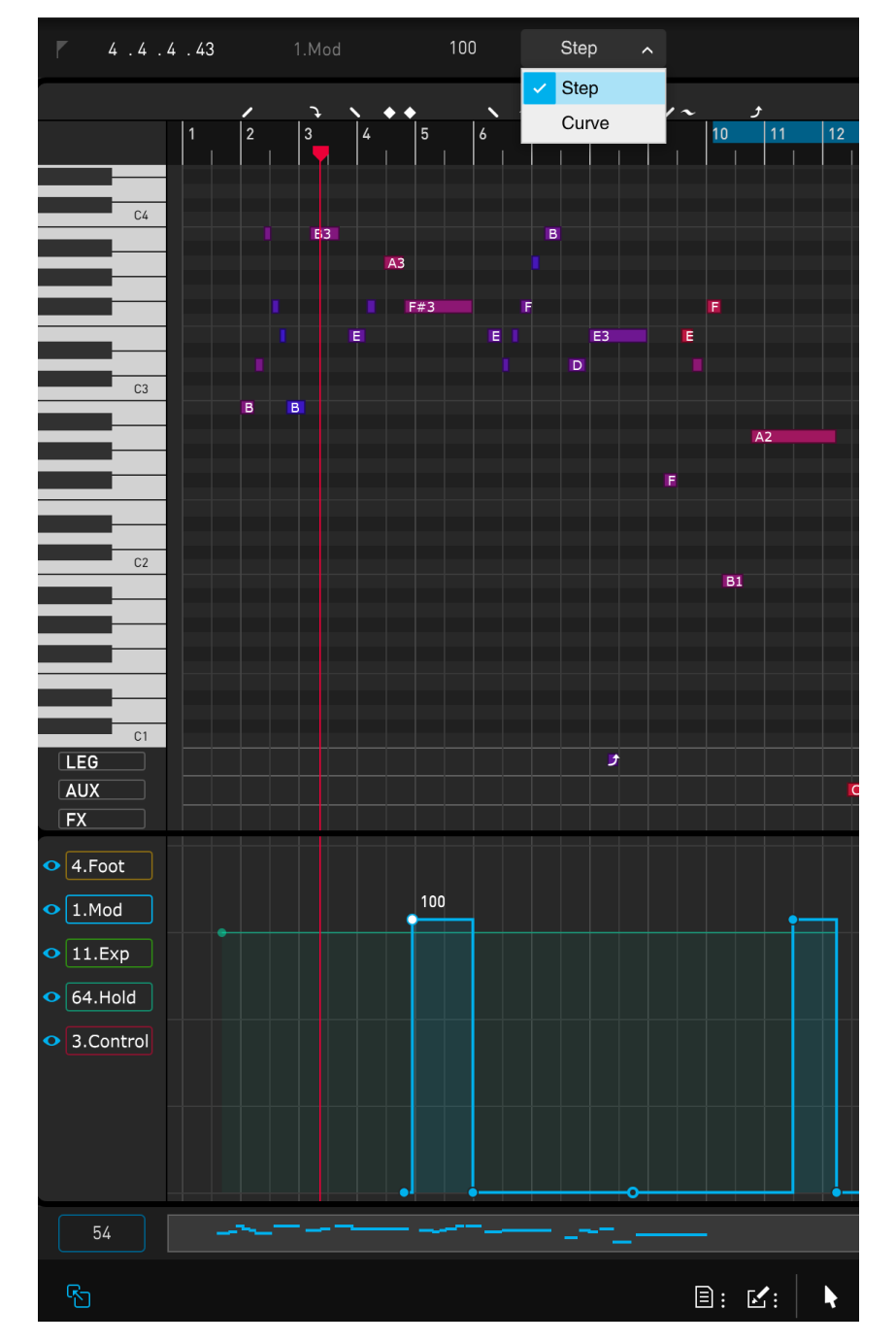

Each controller point has 4 properties: Time, Controller Type, Value and Curve Type.

## 3.2 Display Toggle

\*Click the eye icon to show or hide current controller.

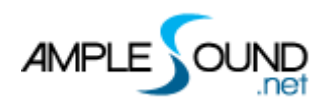

## **3.3 Controller Selection**

- The controllers have various color and transparency, overlapped with each other. The selected controller is placed on top of others, and is editable.
- Right click the controller name to switch to different controller.

|   | Bend          | 32.BankSel LSB    | 65.Porta On/Off   | 98.NRPN LSB       |
|---|---------------|-------------------|-------------------|-------------------|
|   | 0.BankSel MSB | 33.Modulation LSB | 66.Sostenuto      | 99.NRPN MSB       |
|   | * 1.Mod       | 34.Breath LSB     | 67.Soft Pedal     | 100.RPN LSB       |
|   | 2.Breath      | 35.Control        | 68.Legato FS      | 101.RPN MSB       |
| ~ | * 3.Control   | 36.Foot LSB       | 69.Hold 2         | 102.Control       |
|   | * 4.Foot      | 37.Porta LSB      | 70.Sound Var      | 103.Control       |
|   | 5.Portamento  | 38.DataEnt LSB    | 71.Harmonic       | 104.Control       |
|   | 6.DataEnt MSB | 39.Volume LSB     | 72.Release Time   | 105.Control       |
|   | 7.Volume      | 40.Balance LSB    | 73.Attack Time    | 106.Control       |
|   | 8.Balance     | 41.Control        | 74.Brightness     | 107.Control       |
|   | 9.Control     | 42.Pan LSB        | 75.Control        | 108.Control       |
|   | 10.Pan        | 43.Expr LSB       | 76.Control        | 109.Control       |
|   | * 11.Exp      | 44.Control        | 77.Control        | 110.Control       |
|   | 12.Control    | 45.Control        | 78.Control        | 111.Control       |
|   | 13.Control    | 46.Control        | 79.Control        | 112.Control       |
|   | 14.Control    | 47.Control        | 80.Gen Purp 5     | 113.Control       |
|   | 15.Control    | 48.Control        | 81.Gen Purp 6     | 114.Control       |
|   | 16.Gen Purp 1 | 49.Control        | 82.Gen Purp 7     | 115.Control       |
|   | 17.Gen Purp 2 | 50.Control        | 83.Gen Purp 8     | 116.Control       |
|   | 18.Gen Purp 3 | 51.Control        | 84.Porta Ctrl     | 117.Control       |
|   | 19.Gen Purp 4 | 52.Control        | 85.Control        | 118.Control       |
|   | 20.Control    | 53.Control        | 86.Control        | 119.Control       |
|   | 21.Control    | 54.Control        | 87.Control        | 120.AllSndOff     |
|   | 22.Control    | 55.Control        | 88.Control        | 121.Reset Ctrl    |
|   | 23.Control    | 56.Control        | 89.Control        | 122.Local Ctrl    |
|   | 24.Control    | 57.Control        | 90.Control        | 123.AllNoteOff    |
|   | 25.Control    | 58.Control        | 91.ExtEff 1 Depth | 124.0mni Mode Off |
|   | 26.Control    | 59.Control        | 92.ExtEff 2 Depth | 125.0mni Mode On  |
|   | 27.Control    | 60.Control        | 93.ExtEff 3 Depth | 126.Mono Mode On  |
|   | 28.Control    | 61.Control        | 94.ExtEff 4 Depth | 127.Poly Mode On  |
|   | 29.Control    | 62.Control        | 95.ExtEff 5 Depth |                   |
|   | 30.Control    | 63.Control        | 96.DataIncr       |                   |
|   | 31.Control    | * 64.Hold         | 97.DataDecr       |                   |

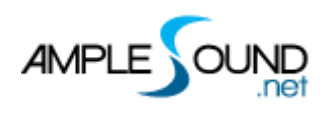

## **3.4 Curve Preset**

- While one or more notes are selected, click the controller preset button to add a curve.
- If the selected notes are overlapped, a single long curve is created, otherwise multiple curves will be created.

|                               | E2 | E2          | £2            | E2         | E2                                    | E2                             | E2   |   |
|-------------------------------|----|-------------|---------------|------------|---------------------------------------|--------------------------------|------|---|
| C2                            |    |             |               |            |                                       |                                |      |   |
| • Bend                        |    |             |               |            |                                       |                                |      |   |
| © 1.Mod                       |    |             | ••-           |            |                                       |                                |      |   |
| 0 11.Exp                      |    |             |               |            |                                       |                                |      |   |
| • 64.Hold                     |    | <br>        |               | _/ \       |                                       |                                | _/ \ |   |
| <ul> <li>3.Control</li> </ul> |    | 2           | 3             |            | 5                                     |                                |      |   |
|                               |    |             |               |            |                                       |                                |      |   |
|                               |    |             |               |            |                                       |                                |      |   |
| 16                            |    | <br>        |               |            | · · · · · · · · · · · · · · · · · · · |                                |      | + |
| 6                             |    | 1: 🗹: 📘 🖉 🦯 | * 🎸 🍾 🏓 🔛 🦯 🤤 | ₀ ,★ ।⊂ ⊃। | ₩ ► 🗗 🖉                               | <u>∆r</u> 60 <u>%</u> )) 4/4 ⊞ |      |   |

#### Quick Edit

| Action                      | Details                                      |
|-----------------------------|----------------------------------------------|
| Double click                | Create new controller point                  |
| Drag controller points      | Change Time / Value                          |
| Drag the middle curve point | Change curve shape                           |
| between controller points   |                                              |
| Left / Right Arrow          | Select left / right point                    |
| Delete / Backspace          | Delete current point and select the point to |
|                             | the right                                    |
| Shift + Mouse Drag          | Change value with vertical quantization      |
| Q                           | Quantize                                     |

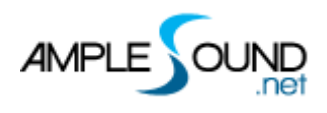

## 4 Control Area

#### 4.1 Measures

## 4.2 Thumbnail and Horizontal Scroll Bar

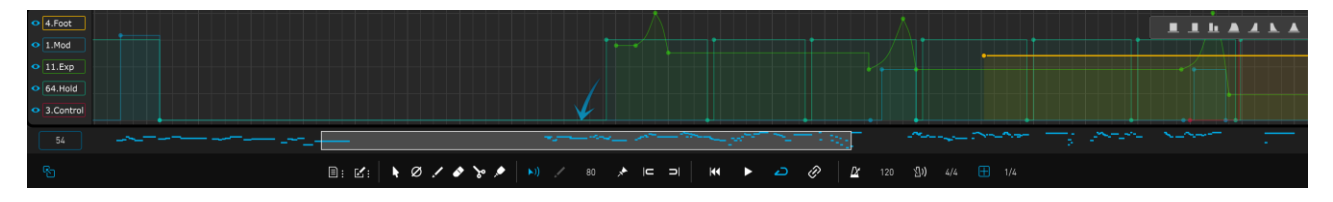

- Drag the thumbnail or scroll the mouse wheel to change the display region of the editing window.
- Dragging the scroll bar's border allows you to change the zoom ratio.
- Double-clicking the thumbnail restores the initial scaling ratio.
- Shift + Mouse wheel can move the scroll bar.

#### 4.3 Auto Scroll Toggle

#### 4.4 Drag Midi to Host

#### 4.4.1 Export Riff to MIDI

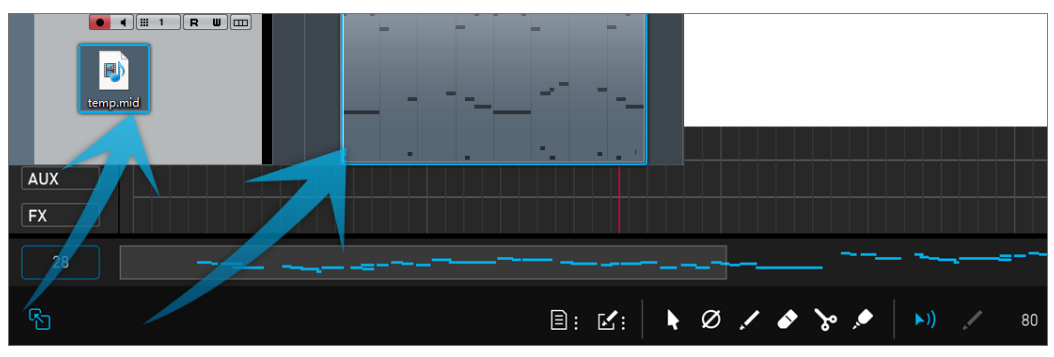

Drag the riff to MIDI track, or generate a MIDI file.

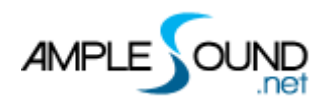

## 4.4.2 Export MIDI from Riffer in FL Studio

• FL Studio's default timebase parameters are set relatively low, which may lead to MIDI playback errors. It's recommended to first adjust the timebase parameters to the maximum before exporting.

\*Timebase setting path: Options - Project - Time Settings - Timebase (PPQ) .

| Settings - Current project    | ×                                           |
|-------------------------------|---------------------------------------------|
| MIDI Audio General File Theme | Project Info Debug About                    |
| Data folder                   |                                             |
| Don't use a data folder       |                                             |
|                               |                                             |
| When saving only              | Ask for data folder                         |
|                               |                                             |
| Time settings                 |                                             |
| 96 👻 Timebase (PPQ)           |                                             |
| 24<br>48 re signature ►       |                                             |
| 72 Numerator                  |                                             |
| 96<br>120<br>Denominator      |                                             |
| 144                           |                                             |
| 168<br>FI 192                 |                                             |
| 384 natic crossfades          | Enable automatic crossfades in new projects |
| 960                           |                                             |
|                               |                                             |
|                               |                                             |
|                               |                                             |
|                               |                                             |
|                               |                                             |
|                               |                                             |
|                               |                                             |
|                               |                                             |
|                               |                                             |
|                               |                                             |
|                               |                                             |
|                               |                                             |
|                               |                                             |
|                               |                                             |

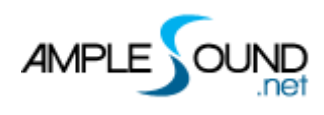

## 4.4.3 Import MIDI to Riffer

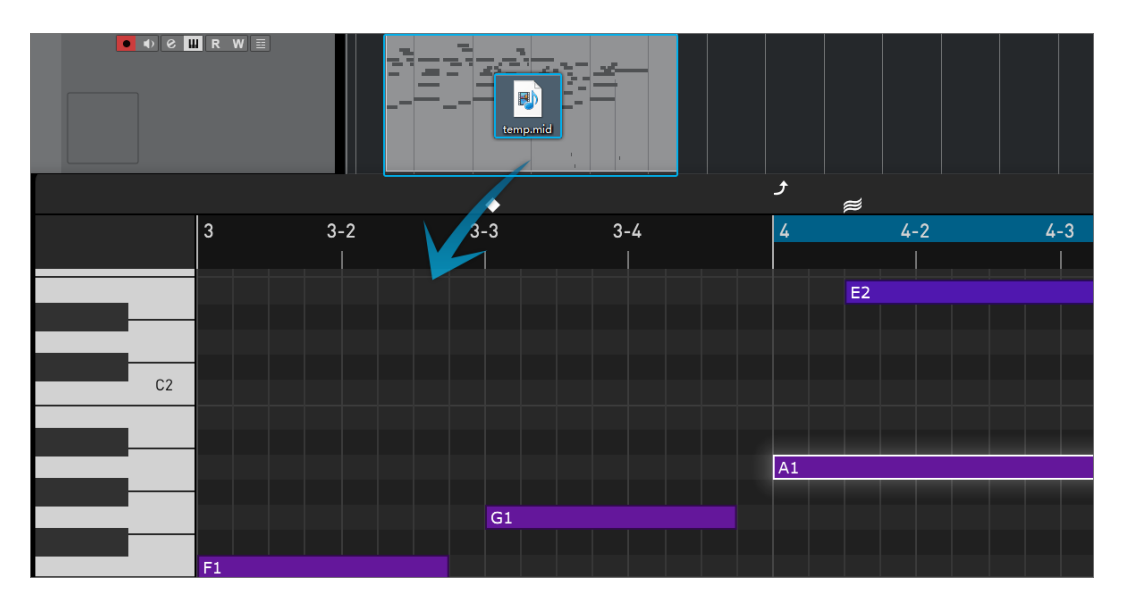

• The MIDI file can be imported to Riffer. The MIDI format must be MIDI 0 or MIDI 1, and make sure that there is only one track in the MIDI file.

\*The MIDI block could be dragged into Riffer directly only in Cubase & Nuendo.

#### 4.5 Flie Menu

| Name         | Hotkey           |
|--------------|------------------|
| New          | Ctrl + Shift + N |
| Load         | Ctrl + O         |
| Save         | Ctrl + S         |
| Save As      | Ctrl + Shift + S |
| Import MIDI  | -                |
| Export MIDI  | -                |
| Export Audio |                  |
| History      |                  |

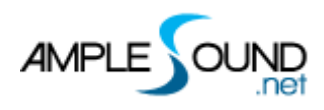

## 4.5.1 Preset Window

| = | E Riffer C:\Users\Ample Sound JrflDocuments\Ample Sound\Riffs |                           |                    |                | ×                                                                                                    |     |               |                     |          |      |          |     |
|---|---------------------------------------------------------------|---------------------------|--------------------|----------------|----------------------------------------------------------------------------------------------------|-----|---------------|---------------------|----------|------|----------|-----|
| > | Riffs                                                         | Name                      | Last Modified Time | Author         | Rating                                                                                                    | Key | Riff Quantize | Riff Time Signature | Riff BPM | Туре | Category |     |
|   | 🖿 Banjo                                                       | Blood Actor               | 03/29/2024 09:41   | HITA           | ${\leftrightarrow} {\leftrightarrow} {\leftrightarrow} {\leftrightarrow} {\leftrightarrow} {\leftrightarrow}$ | С   | 1/8           | 4/4                 | 70       | Riff | Рор      |     |
| > | Bass                                                          | Calm Konghou              | 04/01/2024 16:43   | Ample          | ${\leftrightarrow} {\leftrightarrow} {\leftrightarrow} {\leftrightarrow} {\leftrightarrow} {\leftrightarrow}$ | C#  | 1/32          | 4/4                 | 80       | Riff | Other    |     |
|   | 🖿 China                                                       | Chasing Dreams in Loulan  | 04/02/2024 13:05   | Junzhicui      | ${\leftrightarrow} {\leftrightarrow} {\leftrightarrow} {\leftrightarrow} {\leftrightarrow} {\leftrightarrow}$ | С   | 1/32          | 4/4                 | 56       | Riff | Other    | - 1 |
| > | Guitar                                                        | Dilapidated World         | 03/29/2024 15:39   | Camelia        | ${\leftrightarrow} {\leftrightarrow} {\leftrightarrow} {\leftrightarrow} {\leftrightarrow} {\leftrightarrow}$ | С   | 1/16          | 4/4                 | 180      | Riff | Rock     |     |
|   | Slide                                                         | Extraordinary             | 03/29/2024 09:48   | ZhengliangWang | ${\leftrightarrow} {\leftrightarrow} {\leftrightarrow} {\leftrightarrow} {\leftrightarrow} {\leftrightarrow}$ | D#  | 1/16          | 4/4                 | 130      | Riff | Rock     |     |
|   | Ukulele                                                       | Ninety-nine eighty-one    | 03/29/2024 09:36   | TianYiLuo      | ${\leftrightarrow} {\leftrightarrow} {\leftrightarrow} {\leftrightarrow} {\leftrightarrow} {\leftrightarrow}$ | С   | 1/16          | 4/4                 | 160      | Riff | Rock     |     |
|   |                                                               | Rainy Night               | 04/11/2024 17:09   | Ample Sound    | ${\leftrightarrow} {\leftrightarrow} {\leftrightarrow} {\leftrightarrow} {\leftrightarrow} {\leftrightarrow}$ | С   | 1/32          | 4/4                 | 60       | Riff | Рор      |     |
|   |                                                               | The Firefly's Dance       | 03/29/2024 09:00   | Fifefly        | ${\leftrightarrow} {\leftrightarrow} {\leftrightarrow} {\leftrightarrow} {\leftrightarrow} {\leftrightarrow}$ | С   | 1/16          | 4/4                 | 70       | Riff | Рор      |     |
|   |                                                               | The Kite By Mistake       | 03/29/2024 09:38   | YlkeLiu        | ${\leftrightarrow} {\leftrightarrow} {\leftrightarrow} {\leftrightarrow} {\leftrightarrow} {\leftrightarrow}$ | С   | 1/16          | 4/4                 | 140      | Riff | Rock     |     |
|   |                                                               | Thousand Year Rainy Night | 04/11/2024 17:09   | Ample Sound    | ${\leftrightarrow} {\leftrightarrow} {\leftrightarrow} {\leftrightarrow} {\leftrightarrow} {\leftrightarrow}$ | С   | 1/32          | 4/4                 | 60       | Riff | Рор      |     |
|   |                                                               | Vaara                     | 02/20/2024 00-22   | A              | ****                                                                                                    | n   | 4140          | 010                 | 100      | D:#  | Deale    |     |
|   |                                                               | Category All ~            | Signature Al       | √ Type         | All ~                                                                                                    | Q   |               |                     |          |      |          |     |

- In this window you can display all the attributes:
  - 1. Category
  - 2. Time Signature
  - 3. Key
  - 4. Quantize
  - 5. BPM
  - 6. Туре
  - 7. Author
- sort presets according to an attribute, search and rate presets.

\*Right click can remove rating.

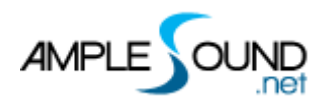

## 4.5.2 Save Window

|               |                         |                         | ×      |
|---------------|-------------------------|-------------------------|--------|
| Path: C:\User | rs\Ample Sound Jrf\Docu | ments\Ample Sound\Riffs |        |
| Name          | The Mood of the Wind    |                         |        |
|               |                         | $\square$               | Browse |
| Author        | Jingyi Zhang            |                         |        |
| Category      | Рор                     | ~ Riff BPM              | 72     |
| Кеу           | C ~                     | Туре                    | Riff ~ |
| Chord         |                         |                         |        |
|               |                         | $\subset$               | Save   |

\*Separated by commas if there are more than one chord.

## 4.6 Tools

| Name   | Hotkey | Other Hotkey             |
|--------|--------|--------------------------|
| Select | 1      | Ctrl / Shift             |
| Mute   | 7      |                          |
| Draw   | 6      | Alt or Left double-click |
| Erase  | 5      |                          |
| Split  | 3      | Ctrl + Alt               |
| Glue   | 4      |                          |

#### 4.7 MIDI Features

#### 4.7.1 Feedback

When toggled on, the midi note will be played when clicked.

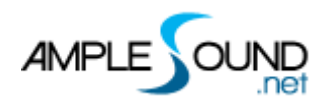

## 4.7.2 Default Insert Note Velocity

The default velocity of newly created MIDI notes.

#### 4.7.3 Fix Velocity

Set the selected notes to the specified velocity

#### 4.7.4 Quantize Note On and Note Off

| Quantize Note On  | Q       |  |
|-------------------|---------|--|
| Quantize Note Off | Alt + Q |  |

#### 4.8 Transport

#### 4.8.1 Go to the first bar

#### 4.8.2 Play

#### 4.8.3 Loop

#### 4.8.4 SYNC

Sync Riffer with host playback.

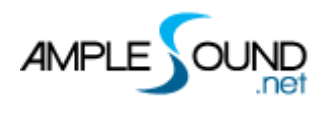

#### 4.8.5 Metronome and Tempo

- 4.8.6 Time Signature
- 4.8.7 Quantize

## 5 Right Sidebar

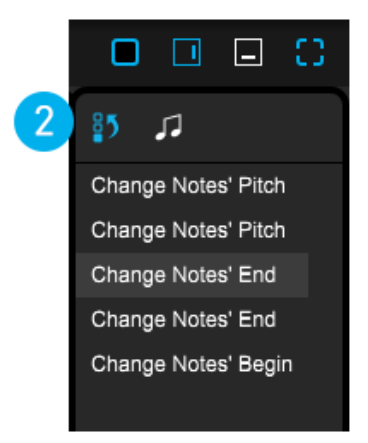

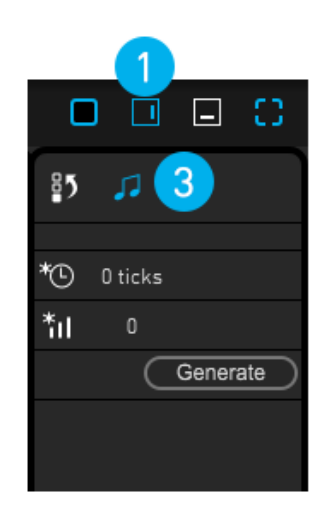

## 5.1 Right Sidebar Toggle

## 5.2 History

The history of actions, supporting multiple undo and redo steps.

#### **5.3 Humanization Settings**

- Timing humanization;
- Velocity humanization;
- \* Select the notes to modify, then click the "Generate" button to apply the humanization effect.

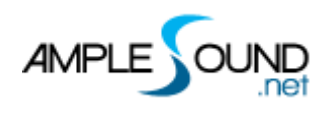

# **6** Overview of the Percussion Riffer Panel

| E \$1        | <b>-</b> (\$ |          |
|--------------|--------------|----------|
|              |              | 2 Roll   |
|              |              | 3 Roll   |
|              |              | 3 Center |
|              |              | 4 Roll   |
|              |              | 4 Center |
|              |              | 5 Roll   |
| C2           |              | 5 Center |
| Drum         | o Drum       | Exp Roll |
|              |              | Rim Roll |
|              |              | Roll     |
|              |              | Nails    |
|              |              | Slap     |
|              |              | Mute     |
| 2            |              | Edae     |
|              |              | EC       |
|              |              | RimShot  |
|              |              | Rim      |
|              |              | Stick    |
|              |              | Center   |
| Drum Ens     | Drum Ens     | Exp Roll |
|              |              | Rim Roll |
|              |              | Roll     |
|              |              | Nails    |
|              |              | Slap     |
|              |              | Mute     |
|              |              | Edge     |
|              |              | EC       |
|              |              | RimShot  |
|              |              | Rim      |
|              |              | Stick    |
| CO           |              | Center   |
| Key Switches | Key Switches | Repeat   |
|              |              | Mute     |
|              |              | Repeat   |
|              |              |          |

- 1. Keyboard Display Mode
- 2. Solo/Mute
- 3. Virtual Keyboard

## 6.1 Keyboard Display Mode

- Virtual keyboard Piano mode;
- Virtual Keyboard Percussion Mode: In this mode, you can easily view the articulations for each percussion instrument. When a note is selected, the corresponding articulation will be highlighted.

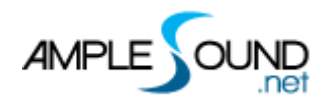

## 6.2 Solo/Mute

- You can solo or mute a percussion instrument;
- Press Ctrl (Cmd on Mac) + Click to solo or mute all instruments

## 7 Other Quick Edits

#### 7.1 Controls

| Key Commands                    | Description                                       |
|---------------------------------|---------------------------------------------------|
| Drag one or multiple notes with | Change the pitch and position of the notes        |
| the mouse                       |                                                   |
| Drag the outer frame of a note  | Change duration                                   |
| horizontally                    |                                                   |
| Left/Right Arrow Keys           | Select previos/next note of the same pitch        |
| Up/Down Arrow Keys              | Change the pitch                                  |
| Shift + Up/Down Arrow Keys      | Transpose by octave                               |
| Shift + Left/Right Arrow Keys   | Change the position of the notes according to the |
|                                 | quantization.                                     |
| Ctrl + Left/Right Arrow Keys    | Change the pitch                                  |
| Ctrl + Up/Down Arrow Keys       | Change the velocity (by step of 1)                |
| Ctrl + Shift + Arrow Keys       | Transpose by octave                               |
| Shift + V                       | Set the selected notes to default velocity        |
| J                               | Toggle snap to grid on or off                     |
| Ctrl / Shift + Left Click       | Add to or remove from selected notes              |
| Ctrl + Click any key on the     | Select all notes of the same pitch                |
| piano on the left               |                                                   |
| Alt + Mouse drag                | Copy the selected notes to another location       |

#### 7.2 View

| Key Commands | Description                                    |
|--------------|------------------------------------------------|
| Н            | Zoom in horizontally centered on the playhead  |
| G            | Zoom out horizontally centered on the playhead |

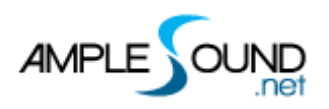

| F                               | Auto Scroll Toggle                                |
|---------------------------------|---------------------------------------------------|
| Alt + Left Arrow Keys           | Move the playhead to the first measure            |
| Alt + Right Arrow Keys          | Move the playhead to the last measure             |
| Mouse wheel in the editing area | Move the editing area vertically                  |
| Shift + Mouse wheel in the      | Move the editing area horizontally                |
| editing area                    |                                                   |
| Ctrl + Mouse wheel in the       | Zoom in or out horizontally centered on the mouse |
| editing area                    | position                                          |
| Hold down the mouse wheel       | Move the current display position                 |
| and drag left or right in the   |                                                   |
| editing area                    |                                                   |
| Drag the scrollbar border       | Zoom in or out                                    |
| Double-click the scrollbar      | Restore to initial zoom ratio                     |

\*For Mac users, please replace 'Ctrl' with the 'Cmd' key, and replace 'Alt' with the 'Option' key for the following hotkeys.

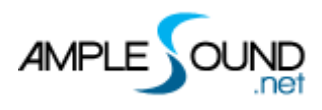

#### Website: https://www.amplesound.net

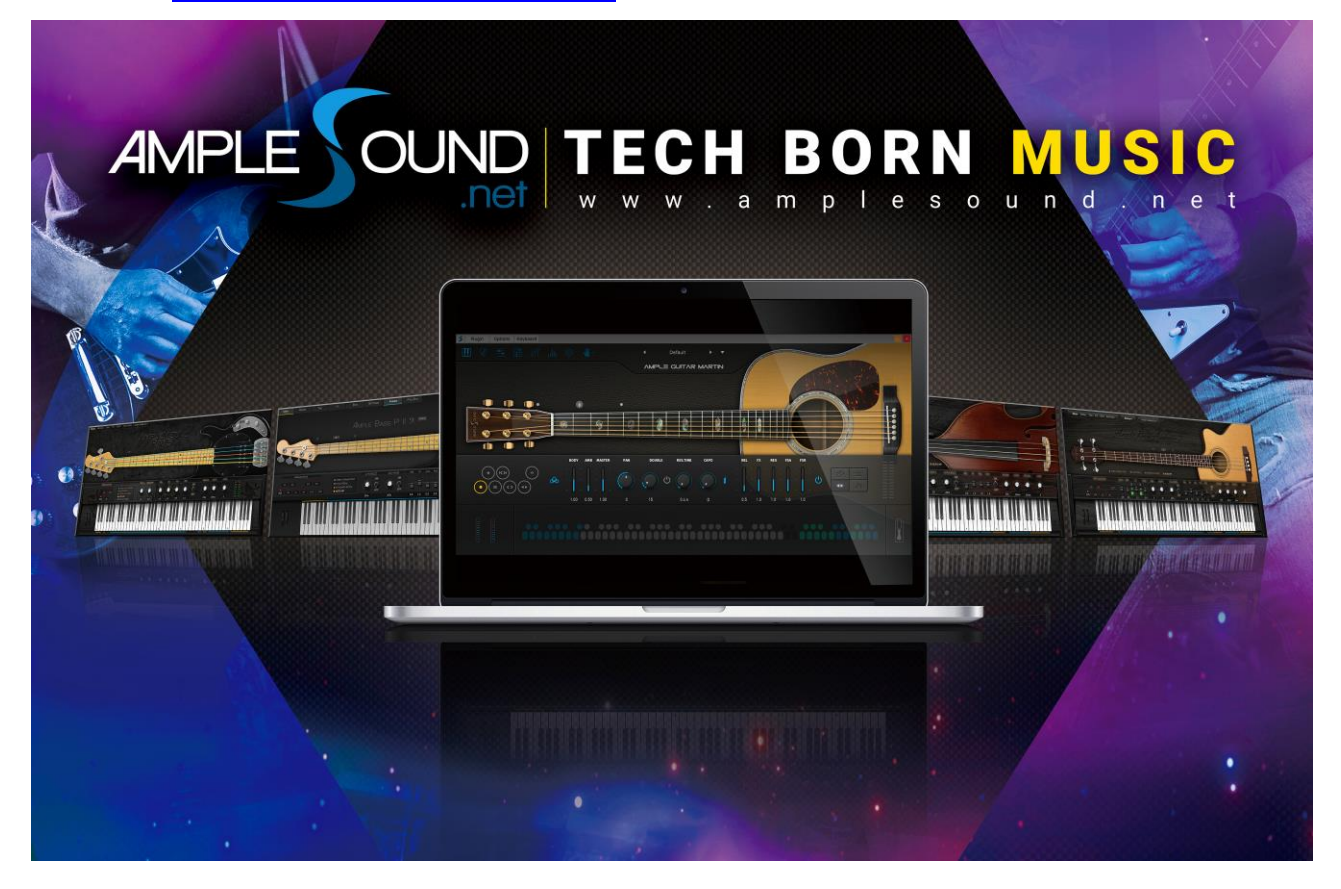

Produced and Copyright provided by Ample Sound Technology Co.